## eClass Extra-curricular Activity Enrolment Guide

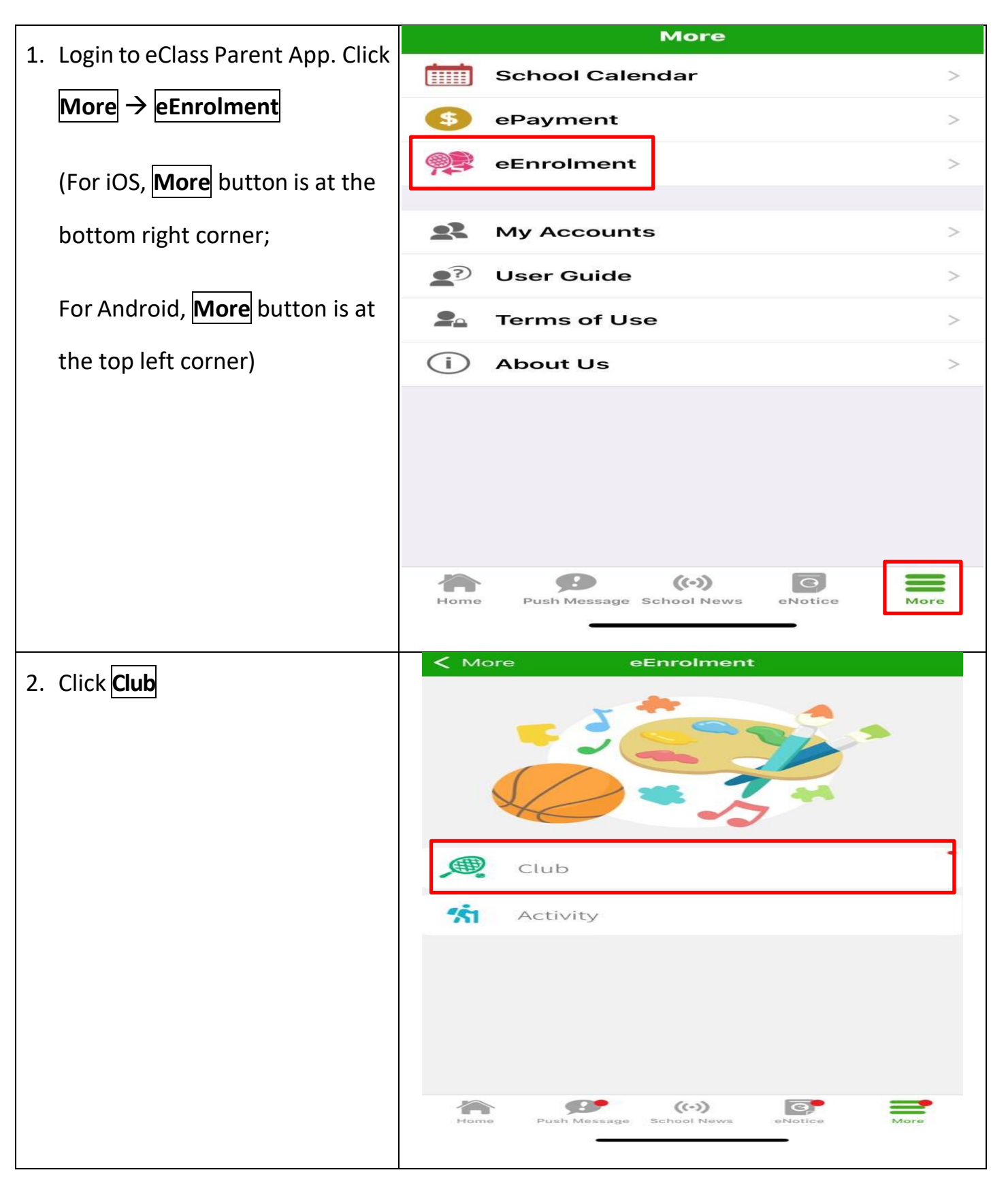

| 3. Click View Application               | Kore eEnrolment                                                                                                    |  |  |  |  |  |
|-----------------------------------------|----------------------------------------------------------------------------------------------------|--|--|--|--|--|
| Instructions and Start Apply            | ← Club                                                                                                    |  |  |  |  |  |
|                                         | 上學期Club Enrolment                                                                                                    |  |  |  |  |  |
|                                         | From Today To 2023-10-03 00:00                                                                                                    |  |  |  |  |  |
|                                         | View Application Instructions and Start Apply                                                                                                    |  |  |  |  |  |
|                                         | In Application (Pending)                                                                                                    |  |  |  |  |  |
|                                         | Club application result will show on 2023-10-10                                                                                                    |  |  |  |  |  |
| A Read Application Instructions         | K More eEnrolment                                                                                                    |  |  |  |  |  |
|                                         | ← Club                                                                                                    |  |  |  |  |  |
| and then click <mark>Start Apply</mark> | Club Enrolment                                                                                                    |  |  |  |  |  |
|                                         | Instruction                                                                                                    |  |  |  |  |  |
|                                         | 家長點選「開始申請」後:<br>1. 可以按活動名稱查看活動詳情<br>2. 然後剔選想為子女報名的課外活動,再按右上方的箭咀<br>3. 如活動遇上時間衝突,家長必須刪去其中一個<br>選項<br>4. 如家長須編輯課外活動的優先次序,可以按實<br>於活動名稱右方的雙箭嘴,將活動調往適當的位置,完成後按右上方的箭咀<br>5. 家長須依據顯示的日期等待課外活動的名單公<br>佈,如有修改,可在申請日期截止前再按編輯學<br>會申請/編輯優先次序<br>6. 申請日期截止後,家長可再打開課外活動系統<br>查閱報名結果<br>*申請者實際取錄與否須視乎報名人數/活動類別<br>而定。<br>After clicking "Start Apply",<br>1. Please click the activity name to view the<br>activity details<br>2. Select the activities vou want vour children to<br>Priority in case of Supply less than Demand<br>Random<br>Minimum number of club(s) you need to apply<br>Whole Year Club : 0<br>上學期 Club : 0<br>下學期 Club : 0 |  |  |  |  |  |
|                                         | Home Push Message School News eNotice More                                                                                                    |  |  |  |  |  |

| 5. Click the <b>Activity Name</b> to read     | <b>&lt;</b> M | More eEnrolment                                                                                                    |                                                                 |            |          |   |  |
|-----------------------------------------------|---------------|----------------------------------------------------------------------------------------------------|-----------------------------------------------------------------|------------|----------|---|--|
| the activity information,                     | ÷             | Select Clu                                                                                                    | ıb                                                              | 80<br>80   | 8        | → |  |
| Select activities,                            | You           | You need apply at least 0 Club                                                                                                    |                                                                 |            |          |   |  |
| Click the $\rightarrow$ at the top right      | Wh            | Whole Year Club                                                                                                    |                                                                 |            |          |   |  |
| corner                                        | (TI<br>©      | (TEST)英語話劇培訓<br>① Monday<br>(TEST)劍橋英語班(一至二年級)<br>① Tuesday                                                                                                    |                                                                 |            |          |   |  |
|                                               | (TI<br>©      |                                                                                                    |                                                                 |            |          |   |  |
|                                               | (TI<br>©      | E <b>ST)劍橋英</b><br><sup>)</sup> Tuesday                                                                                                    | 語班(五至六                                                          | 年級)        |          |   |  |
| 6. If there is any <b>time clash</b> , please | 2             | More                                                                                                    | eEnrolmen                                                       |            |          |   |  |
| delete one of the conflict options            |               | <ul> <li>← Edit Club Order</li> <li>→</li> <li>「(TEST)劍橋英語班(五至六年級)」、</li> <li>「(TEST)劍橋英語班(一至二年級)」 have time clash,</li> <li>You can only apply for one club.</li> </ul> |                                                                 |            |          |   |  |
|                                               |               | You have cho                                                                                                    | oose 3 Year-based                                               | Club :     |          |   |  |
|                                               |               | (TEST<br>③ Mo<br>↓≡ Po:                                                                                                    | Check And Handle<br>)英語話劇培訓 【<br>nday<br>sition ():1 (25)       | Time Clash | •        |   |  |
|                                               |               | 2 (TEST<br>級) ₩<br>① Tue<br>↓Ξ Pos                                                                                                    | )劍橋英語班(一到<br>nole Year<br>esday<br>sition ():1 (15)<br>ne Clash | 至二年        | ▲<br>▼   |   |  |
|                                               |               | 3 (TEST<br>級) ₩<br>① Tue<br>↓Ξ Po:<br>⑦ Tim                                                                                                    | )劍橋英語班(五到<br>nole Year<br>esday<br>sition ():1 (15)<br>ne Clash | 至六年        | <b>*</b> |   |  |

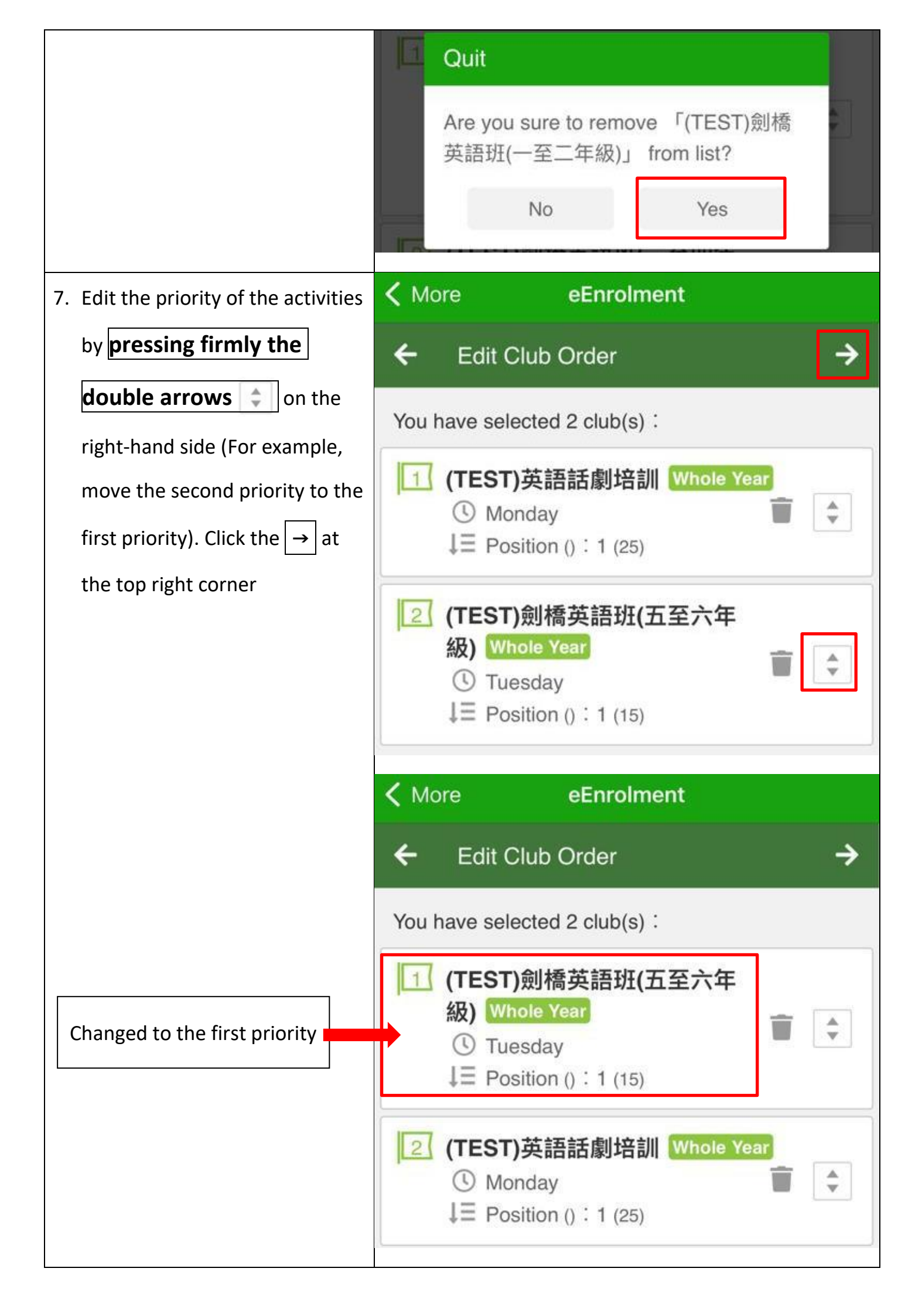

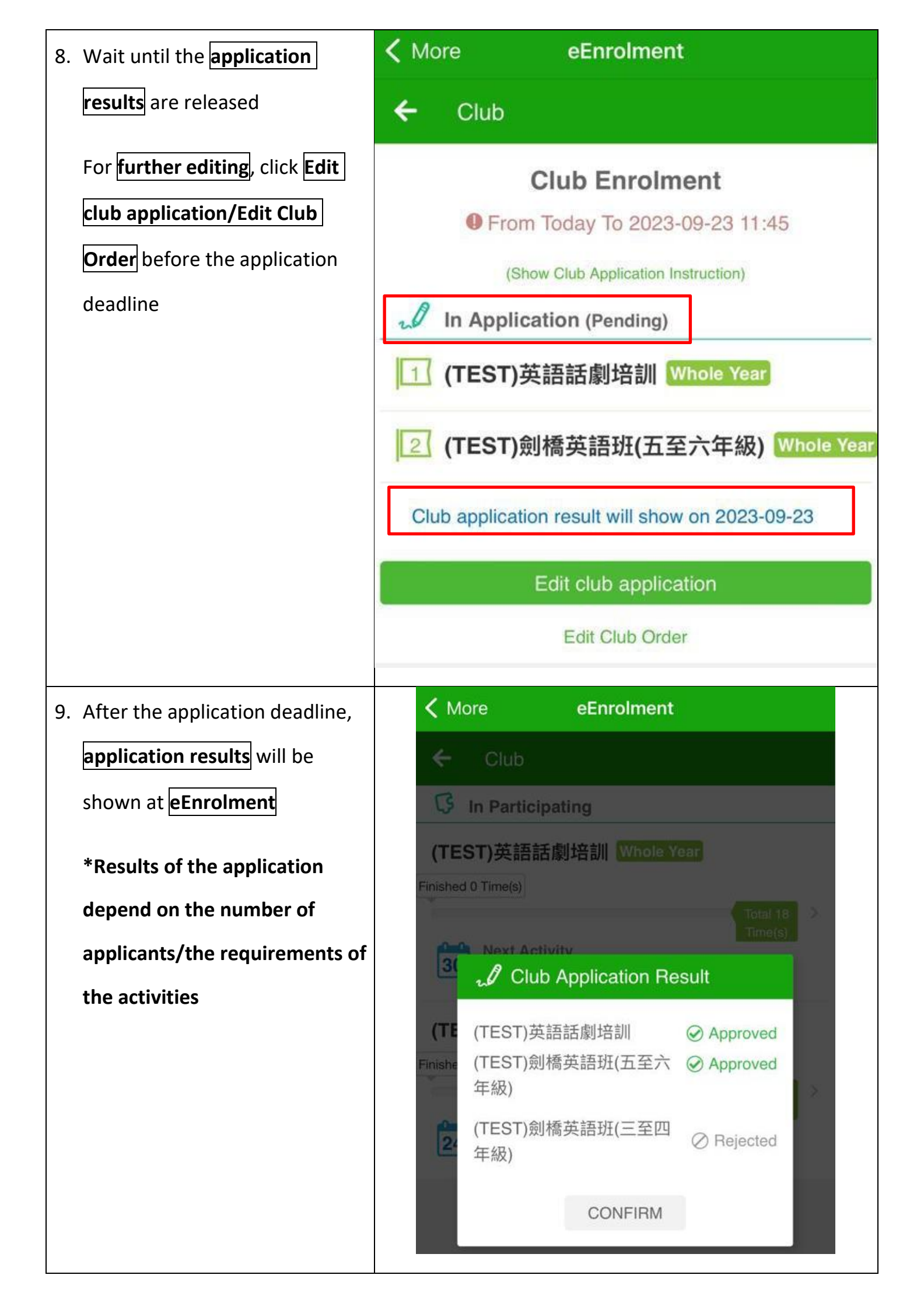